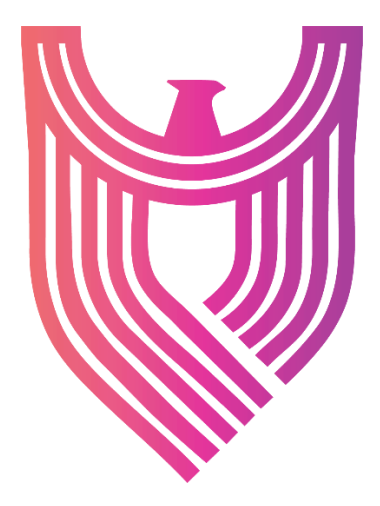

# AGENT INSTALLATION User Manual

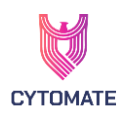

# **Table of Contents**

| 1.   | Definitions                 |
|------|-----------------------------|
| 1.1. | Breach+ Agent               |
| 1.2. | Cytomate Breach+            |
| 1.3. | Endpoint                    |
| 2.   | Agent Requirements          |
| 2.1. | Minimum System Requirements |
| 1.   | Windows OS                  |
| 2.2. | Communication Matrix        |
| 3.   | Downloading Breach+ Agent   |
| 3.1. | Windows OS4                 |
| 4.   | Installation                |
| 4.1. | Windows OS                  |
| 5.   | Running The Agent7          |
| 5.1. | Windows OS7                 |
| 6.   | Agent Components            |
| 6.1. | Dashboard15                 |
| 6.2. | Email Gateway16             |
| 6.3. | Endpoint                    |
| 6.4. | Network18                   |
| 6.5. | Integrations19              |
| 6.6. | Account                     |
| 6.7. | Authorization Module        |

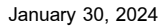

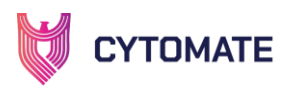

# 1. Definitions

#### 1.1. Breach+ Agent

Cytomate relies on a lightweight agent known as the "BreachPlusAgent" to evaluate the security of endpoints. Throughout this section, unless otherwise specified, we will refer to this agent as simply the "Agent."

#### **1.2. Cytomate Breach+**

Cytomate Breach+ is a Breach and Attack Simulation (BAS) solution that emulates, assesses, and validates the most recent attack tactics used by Advanced Persistent Threats (APTs) and other hostile groups. Breach+ goes beyond conventional security measures, rigorously validating your organization's defenses across 6 diverse attack vectors. Offering comprehensive insight into potential threats, Breach+ explores uncharted territories, uncovering vulnerabilities in numerous unknown attack paths. By exposing these security holes, Breach+ provides valuable insights to strengthen your organization's defenses.

#### **1.3. Endpoint**

The devices or machines on which the Breach+ Agent is installed and actively run test cases. The agent provides continuous evaluation of the security status of each endpoint, generating alerts and notifications when any security risks are detected.

# 2. Agent Requirements

#### 2.1. Minimum System Requirements

- 1. Windows OS
  - RAM: 8GB
  - Windows Versions: 10, 11
  - Storage: 50GB

#### **2.2. Communication Matrix**

Table 1 Communication matrix for the endpoint machine where agent is to be installed.

| Source         | Destination           | Port | Protocol |
|----------------|-----------------------|------|----------|
| Endpoint VM(s) | apt-api.cytomate.net  | 443  | TCP      |
| Endpoint VM(s) | endpoint.cytomate.net | 443  | TCP      |
| Endpoint VM(s) | c2.cytomate.net       | ANY  | ANY      |
| Endpoint VM(s) | c3.cytomate.net       | ANY  | ANY      |

# 3. Downloading Breach+ Agent

- 1) The Breach+ agent can be downloaded directly from the Cytomate Breach+ portal:
  - i. Open https://apt.cytomate.net/ (Use Google Chrome for the best experience.)
  - ii. Enter your credentials and click Login.

|                                    |                                 | January 3                          | 0, 202        |
|------------------------------------|---------------------------------|------------------------------------|---------------|
| СУТОМАТЕ                           | LOC<br>Login to your existing a | GIN<br>ccount or <u>Create new</u> | A D A D       |
| *507*507*5                         | Email Address*                  |                                    | 54            |
|                                    | dento@cgtoniate.net             |                                    | $\Rightarrow$ |
| Walcomo Book                       | Password*                       |                                    | $\leq\langle$ |
| WEICOTTE DACK!                     |                                 | ø                                  | $\Rightarrow$ |
| Discovering Unknown Threats        | Remember me?                    | Forgot Password?                   | $\leq$        |
| contact@cutomate net               | Sign up                         | Login                              | $\mathbb{Z}$  |
|                                    | Sign in wi                      | th Microsoft                       | $\rightarrow$ |
| Privacy Policy All Rights Reserved |                                 |                                    |               |
|                                    |                                 |                                    |               |

2) After a successful login, click on the "Agent" icon appearing on the top right side of the screen.

|             | - |                   |         |                    |
|-------------|---|-------------------|---------|--------------------|
| 亘 Dashboard |   | 🗊 Start Assesment | ♠ Agent | P 🕈 Demo Account 🔻 |

# **3.1.Windows OS**

1) Select Windows agent, and then click on the "Download Agent" button.

|                | Agent Installation Integ      | gration Manager |   |
|----------------|-------------------------------|-----------------|---|
| (1) Choose OS  |                               |                 | _ |
|                | H Windows                     | 🙏 Linux         |   |
| 2 Download Ag  | ent                           |                 |   |
| Click on follo | wing button to download agent | t.              |   |
|                | က Downloa                     | nd Agent        |   |

- 2) The agent download process will begin, but you may encounter Downloads, File Warnings that could impede the process.
  - i. To complete the download, right-click on the Downloads document and select "Keep" from the menu.
  - ii. Additionally, click on the "Show more" option of "Make sure you trust Cytomate-BreachPlus-Setup.exe before you open it," and select "Keep anyway" again from the menu.
- 3) Navigate to your downloads folder to verify that the agent is downloaded.

+974 31526979

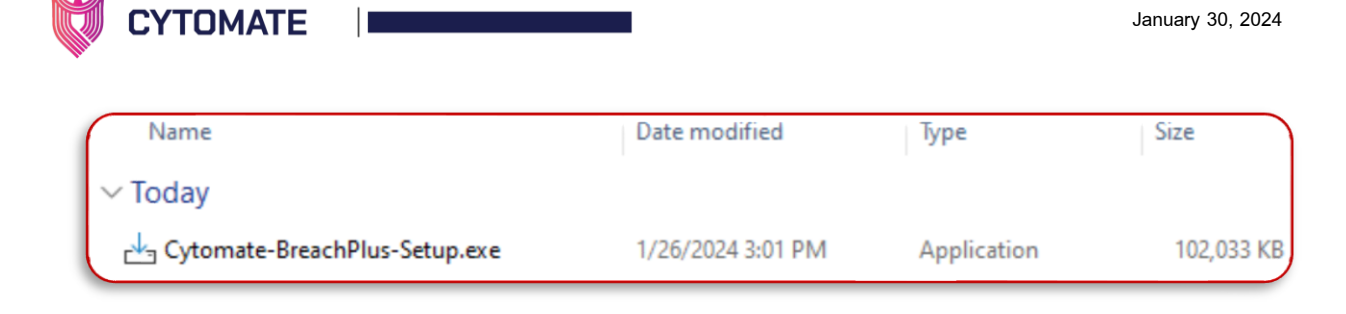

# 4. Installation

- 4.1. Windows OS
  - 1) Once the agent has been downloaded successfully, you can begin the installation process by either double-clicking on the agent file or right-clicking and selecting the "Open" option.
  - 2) To complete the installation process, keep following the setup wizard.

| During installation, the following folder will be created: |  |
|------------------------------------------------------------|--|
| C:\Program Files (x86)\BreachPlusAgent (64-Bit Windows)    |  |

i. Upon initiating the agent by double-clicking or opening it, a wizard interface will be displayed, presenting essential information. It is noteworthy that this agent is designed to function in both normal mode and privileged mode, providing flexibility in its operational capabilities.

| runger Setup - BreachPlusAgent version 2.0 —                                                |   | ×     |
|---------------------------------------------------------------------------------------------|---|-------|
| <b>Information</b><br>Please read the following important information before continuing.    |   |       |
| When you are ready to continue with Setup, dick Next.                                       |   |       |
| BreachPlusAgent 2.0                                                                         |   |       |
| This is Breach and Attack Simulation agent, which runs in both normal and privileged modes. |   |       |
| Next                                                                                        | С | ancel |

- 3) Click Next
- 4) On the next wizard, you will be prompted to select a desired location where you want to install the Agent.

+974 31526979 💮 www.cytomate.net

| ↓ Setup - BreachPlusAgent version 2.0                                  |                  | _20 |      | ×   |
|------------------------------------------------------------------------|------------------|-----|------|-----|
| Select Destination Location                                            |                  |     | F    | Y   |
| Where should BreachPlusAgent be installed?                             |                  |     | 6    | 01) |
| Setup will install BreachPlusAgent into the following folder           |                  |     |      |     |
| To continue, click Next. If you would like to select a different folde | r, click Browse. |     |      |     |
| C:\Program Files (x86)\BreachPlusAgent                                 |                  | Br  | owse |     |
|                                                                        |                  |     |      |     |
|                                                                        |                  |     |      |     |
|                                                                        |                  |     |      |     |
|                                                                        |                  |     |      |     |
|                                                                        |                  |     |      |     |
|                                                                        |                  |     |      |     |
|                                                                        |                  |     |      |     |
| At least 484.5 MB of free disk space is required.                      |                  |     |      |     |

5) Upon clicking "Next," the installation process for the agent will commence.

| 3 Setup - BreachPlusAgent Version 2.0                              | - 🗆 X |
|--------------------------------------------------------------------|-------|
| Installing                                                         | FR    |
| Please wait while Setup installs BreachPlusAgent on your computer. |       |
| Extracting files                                                   |       |
| C:\Program Files (x86)\BreachPlusAgent\Cytomate Agent.exe          |       |
|                                                                    |       |
|                                                                    |       |
|                                                                    |       |
|                                                                    |       |
|                                                                    |       |
|                                                                    |       |
|                                                                    |       |
|                                                                    |       |
|                                                                    |       |
|                                                                    |       |
|                                                                    |       |

0

CYTOMATE

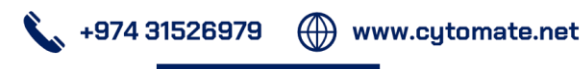

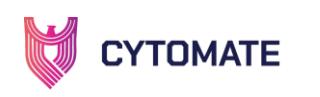

6) Following the installation, a final wizard will appear, indicating the completion of the **BreachPlusAgent** setup on your system.

| └ Setup - BreachPlusAgent version 2 | 2.0 — 🗆                                                                                                    | × |
|-------------------------------------|----------------------------------------------------------------------------------------------------|---|
|                                     | Completing the BreachPlusAgent Setup     Wizard     Setup has finished installing BreachPlusAgent on your computer. The application may be launched by selecting the installed shortcuts.     Click Finish to exit Setup.     ☑ Launch BreachPlusAgent | • |
|                                     | Back Finish                                                                                                    |   |

- 7) To complete the installation process, click on the "Finish" button.
- 8) To check if installation was successful, follow these steps:
  - i. Search for "BreachPlusAgent" in Windows applications.
  - ii. Look for a new shortcut named " BreachPlusAgent " on your desktop.
- 9) If you find the Agent in either of these cases, the installation was successful, and the agent has been installed on your system.

| - All Apps Documents                           | Web Settings | People   | Folders   | Photos 🕨 | BO |   |
|------------------------------------------------|--------------|----------|-----------|----------|----|---|
| Best match                                     |              |          | <b>N</b>  |          |    |   |
| BreachPlusAgent                                |              | <b>X</b> |           |          |    |   |
| Search the web                                 |              |          | BreachPlu | usAgent  |    |   |
| Q breachplusagent - See more search<br>results | <b>`</b>     |          | Ар        | p<br>    |    | - |

#### 5. Running The Agent

#### **5.1.Windows OS**

1) To ensure proper functionality of the agent, whitelist the folder where the agent is installed on the C-drive before starting it. Follow these steps to whitelist the folder:

+974 31526979 💮 www.cytomate.net

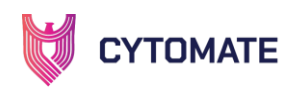

i. Open Windows Defender, Windows Security, or any other antivirus or EDR solution (these steps are based on Windows Defender antivirus; yours may vary based on the AV and EDR).

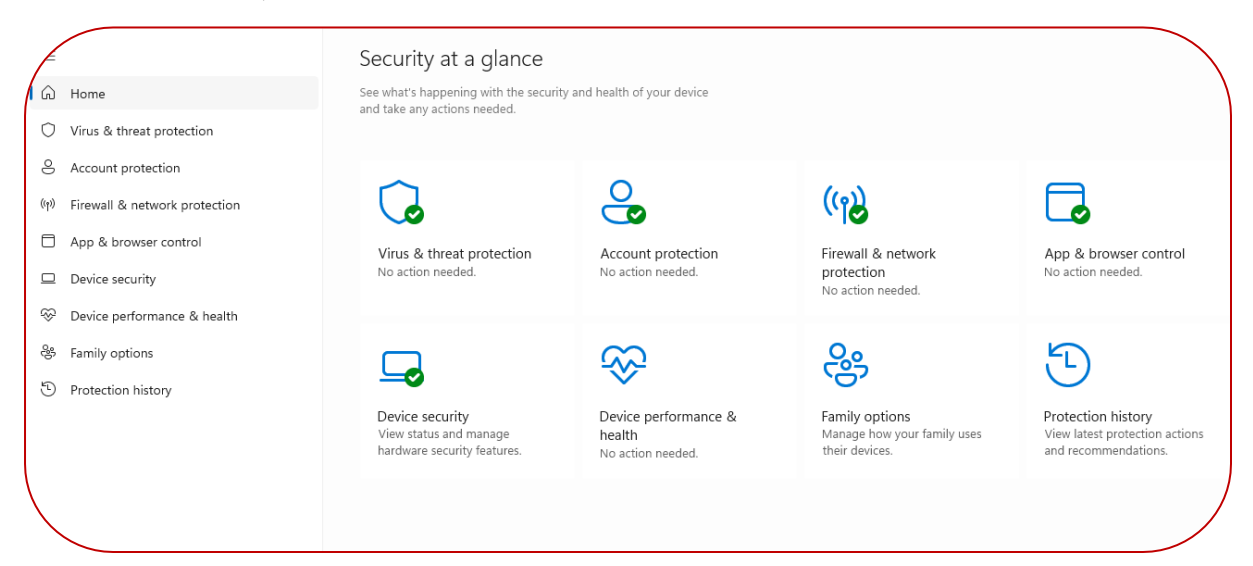

ii. From side menu open "Virus & threat protection"

| Wind         | dows Security                 |
|--------------|-------------------------------|
| $\leftarrow$ |                               |
| $\equiv$     |                               |
| ŵ            | Home                          |
| 0            | Virus & threat protection     |
| 8            | Account protection            |
| ((y))        | Firewall & network protection |

iii. From the displayed options, select "Manage settings" under "Virus & threat protection settings." It will open Virus & threat protection settings.

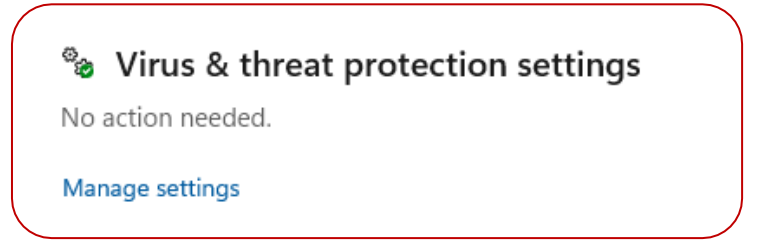

iv. From the displayed options, select "Add or remove exclusions" under "Exclusions."

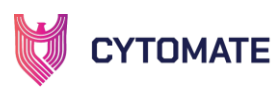

#### Exclusions

Microsoft Defender Antivirus won't scan items that have been excluded. Excluded items could contain threats that make your device vulnerable.

Add or remove exclusions

- v. On clicking, "User Access Control" will prompt you to either allow this app to make changes to your device or not.
  - i. Click on Yes

| User Access Control<br>Do you want to allow this app to make<br>changes to your device?  | x |
|------------------------------------------------------------------------------------------|---|
| Windows Security<br>Verified publisher: Microsoft Windows Publisher<br>Show more details |   |
| Yes No                                                                                   |   |

vi. From the next window, you can select the folders (exclusion) that you want to allow (here, you will select the BreachPlusAgent folder in C-drive).

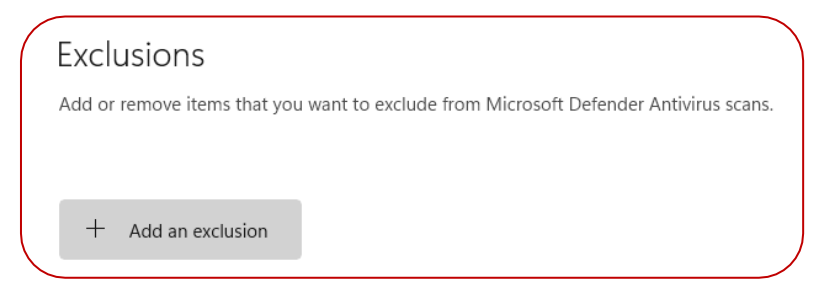

vii. Click on the "+ Add an exclusion" button, select the "BreachPlusAgent" folder from path C:\Program Files (x86), and click on the "Select Folder" button at the bottom of the window.

| Organize 🔻 🛛 New fold | er                |                   | ≣ • 🕐       |
|-----------------------|-------------------|-------------------|-------------|
| > 📥 OneDrive          | Name              | Date modified     | Туре        |
| 🗸 💻 This PC           | 🚞 BreachPlusAgent | 1/26/2024 3:09 PM | File folder |
| > 🟪 Local Disk (C:)   | Common Files      | 1/9/2024 11:39 AM | File folder |
| > 🗕 Virtual Machin    | adotnet           | 8/30/2022 3:36 PM | File folder |

viii. The "BreachPlusAgent" folder will be added to the protected folders list.

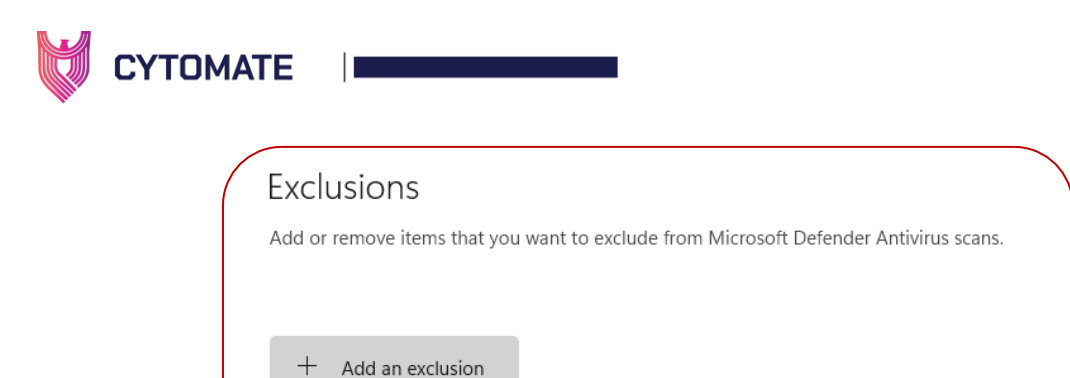

| C·\Program Files (v86)\BreachPlusAge   | nt |
|----------------------------------------|----|
| c. (Frogram Fries (X00) (breach TasAge |    |
| Foldor                                 |    |

ix. Click on the "+ Add an exclusion" button again, select the "Cytomate Agent.exe" file from path "C:\Program Files (x86)\BreachPlusAgent\ BreachPlusAgent.exe\", and click on the "Select File" button at the bottom of the window.

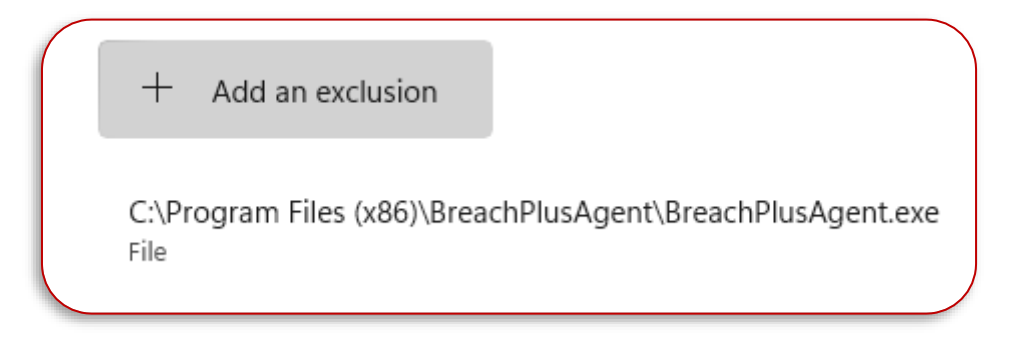

2) Upon double-clicking or opening the agent, a login form will be displayed, requiring you to provide your API key for a successful login.

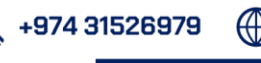

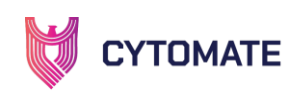

|                                                                                                    | —<br>Offline 🆋 |
|----------------------------------------------------------------------------------------------------|----------------|
| CYTOMATE                                                                                                    |                |
| Breach+ Agent                                                                                                  |                |
| To generate API key, go to portal and navigate to Account,<br>select Api tab and request new key.<br>API Key Ø |                |
| Login                                                                                                    |                |
|                                                                                                    |                |
|                                                                                                    |                |

i. To locate your API key for agent login, navigate to the "Accounts" section on <a href="https://apt.cytomate.net/">https://apt.cytomate.net/</a>.

| CYTOMATE        | ⊡ Account     |                    |                |                       | 🗘 Agont 🧬 🎗 Demo Ac |
|-----------------|---------------|--------------------|----------------|-----------------------|---------------------|
|                 |               | Profile Package    | Domains Api    |                       | ```                 |
| 88 Deshboard    |               | _                  |                |                       |                     |
| teb Web         |               | First Namo         | Last Nome      | Email                 | Organization        |
| I Wef           |               | Demo               | Account        | demo@cytomate.net     | Cytomate            |
| 🔆 Email Gateway |               | Address<br>Qatar   | Role<br>client | Edit Profile →        |                     |
| ିଲ୍ଲ Endpoint   |               | Current Pasaword   | New Paseword   | Lost Changed          | Lindete à           |
| 🕤 Cempelgn 🛛 👻  | Demo Account  | Current Password Ø | New Password Ø | 21 Nov 2023, 10:40 AM | Update 7            |
| Templates 🗸     | Edit Avatar → |                    |                |                       |                     |
| ሰ Analytics 🗸   |               |                    |                |                       |                     |
| Reports         |               |                    |                |                       |                     |
| A Manage User   |               |                    |                |                       |                     |
| 🔗 Integrations  |               |                    |                |                       |                     |
| 🗭 Plugin        |               |                    |                |                       |                     |
| Account         |               |                    |                |                       |                     |
|                 |               |                    |                |                       |                     |

ii. Within the "Accounts" page, you will find four options; choose the "API" option. Scroll to the bottom of the page, where you will find the API key. Click on "Show" to reveal the API key, and subsequently, copy this key. Paste the copied API key into the login page of your agent to complete the authentication process.

O

📞 +974 31526979 💮 www.cytomate.net

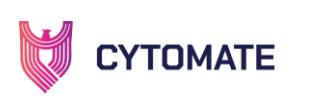

| Account                      |                                                                                         |                                                                                     |                                       |                                         |                |                 |               | ♠ Agent           | P Demo Acco       |
|------------------------------|-----------------------------------------------------------------------------------------|-------------------------------------------------------------------------------------|---------------------------------------|-----------------------------------------|----------------|-----------------|---------------|-------------------|-------------------|
|                              |                                                                                         |                                                                                     | Profile                               | Package                                 | Domains        | Арі             |               |                   |                   |
| API Key S<br>Keys you have g | ettings<br>enerated that can be us                                                      | ed to access the <b>Cy</b>                                                          | tomate APT                            | API.                                    |                |                 |               |                   | Request New Key   |
| <b>Q</b> ,                   | Name:<br>Status:<br>Last Updated:<br>API kays function simil<br>requests via Basic Auti | Default<br>Active<br>14/08/2023, 13:<br>arly to OAuth access<br>entication to fetch | 44:12<br>s tokens. Th<br>security pro | ey serve as a<br><b>ovider alerts</b> a | ternative cred | dentials over H | TTPS, and can | be utilized for a | uthenticating API |
| API Key: ******              | *****                                                                                   |                                                                                     | *******                               | •••••213b                               |                |                 |               |                   | © Show            |
|                              |                                                                                         |                                                                                     |                                       |                                         |                |                 |               |                   |                   |

3) Upon successful login, the agent will present an interactive dashboard, offering comprehensive information related to the services you are utilizing. This dashboard serves as a centralized hub, providing real-time insights and updates on various aspects of the services, enhancing user engagement, and facilitating effective management of the associated functionalities.

| СУТОМАТЕ        | Endpoint 0<br>Assessments     | S<br>Email Gateway<br>Assessments | tomate.net-D  | ESKTOP-C3QU3L1<br>Integration<br>Tasks | Online |
|-----------------|-------------------------------|-----------------------------------|---------------|----------------------------------------|--------|
| 品 Dashboard     | Active Components             | 1                                 | Active Integ  | rations                                | 2      |
| 🔅 Email Gateway | on this agent                 |                                   | on this agent |                                        |        |
| 閲 Endpoint      | 袋 Email Gateway<br>図 Endpoint |                                   | Azure Se      | entinel                                | eint a |
|                 | A Network                     |                                   | Cantinal      |                                        |        |
| 抗 Network       | S Integrations                | 8                                 | senunei       | One                                    |        |
| Integrations    |                               |                                   |               |                                        |        |
| ද Account       |                               |                                   |               |                                        |        |
| -> Log Out      |                               |                                   |               |                                        |        |
|                 |                               |                                   |               |                                        |        |
|                 |                               |                                   |               |                                        |        |
|                 |                               |                                   |               |                                        |        |
|                 |                               |                                   |               |                                        |        |

0

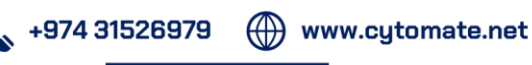

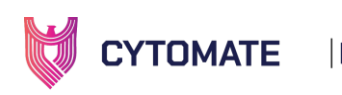

4) Now, if you go to account on https://apt.cytomate.net and click on Endpoint from the side menu, and then select the Agents tab, you will see all agents in your use.

| 🗏 End | dpoint                 |          |             |         |        |                         | ♠ Agent  | 2 Q Demo Account |
|-------|------------------------|----------|-------------|---------|--------|-------------------------|----------|------------------|
|       |                        | Overview | Assessment  | Reports | Agents | Scheduled Assessments   |          |                  |
|       |                        |          |             |         |        |                         |          |                  |
|       |                        | C        | 2           | 🔂 Refi  | resh   |                         | 📋 Delete |                  |
|       |                        |          |             |         |        |                         |          |                  |
| l l   |                        |          |             |         |        |                         |          |                  |
|       | cytomate.net-DESKTOP-0 | C3QU3L1  | 080027663c7 | 1       |        | 25 Jan 2024, 4:04:29 PM | Online   | Edit             |

This means your agent has been successfully connected to your account and is ready for use.

- 5) If you wish to rename the agent, navigate to "Endpoint" from the side menu and select the "Agents" tab.
  - i. From the list of agents, select the one you want to rename and click on the "Edit" button.

| Name                         | MAC Address  | Platform | Created On              | State  | Modify |
|------------------------------|--------------|----------|-------------------------|--------|--------|
| cytomate.net-DESKTOP-C3QU3L1 | 080027663c71 | 4        | 25 Jan 2024, 4:04:29 PM | Online | Edit   |

ii. A pop-up window will appear where you can change the name. Click on the Update button to apply the changes.

|                   | Agent State          |  |
|-------------------|----------------------|--|
|                   | Edit Agent           |  |
| * Name            | Authorizations       |  |
| cytomate.net-Demo | Endpoint Agent × + 3 |  |
| * Mac Address     | * System Name        |  |
| 080027663c71      | DESKTOP-C3QU3L1      |  |
| Platform          |                      |  |
| Windows           |                      |  |
|                   | Update               |  |
| ~                 |                      |  |

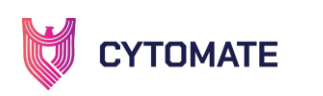

The state of the agent can be verified through the "State" tab under the "Edit" option.
Additionally, you have the capability to disable the agent by selecting the "Disabled Agent" button.

| Agent State        |  |
|--------------------|--|
| Change Agent State |  |
| State: Active      |  |
| Disabled Agent     |  |

6) Finally, the updated agent name will be visible under the "Agents" tab and on the agent itself.

| × | Name              | MAC Address  | Platform | Created On              | State  | Modify |
|---|-------------------|--------------|----------|-------------------------|--------|--------|
|   | cytomate.net-Demo | 080027663c71 |          | 25 Jan 2024, 4:04:29 PM | Online | Edit   |

0

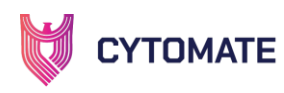

#### 6. Agent Components

During our discussion, we will systematically explore each module of the agent, delving into detailed descriptions of their functionalities. Additionally, step by step configurations, if required, will be provided for module to ensure a thorough understanding and seamless integration of the agent's features.

# 6.1. Dashboard

The agent will present an interactive dashboard, offering comprehensive information related to the services you are utilizing. The dashboard provides numerical assessments of your endpoint and email gateway, offering a quick overview of their statuses. Furthermore, it highlights active integrations, showcasing the modules you've activated for use, along with details on the active components. This comprehensive display ensures a holistic view of your system's status and integrations.

| ¥               |                                    | c                           | ytomate.net-D                 | ESKTOP-C3QU3L1       | Online 🤞 |
|-----------------|------------------------------------|-----------------------------|-------------------------------|----------------------|----------|
| CYTOMATE        | Endpoint 0<br>Assessments          | Email Gatewa<br>Assessments | 0 ע                           | Integration<br>Tasks |          |
| 品 Dashboard     | Active Components<br>on this agent | 1                           | Active Integ<br>on this agent | rations              | 2        |
| 💥 Email Gateway | 🕉 Email Gateway                    | 0                           | 💿 Azure Se                    | entinel              |          |
| හි Endpoint     | 强 Endpoint                         | 1                           | 🕢 Microsot                    | ft Defender for Endr | oint 🍠   |
| . Natural       | rt Network                         | 8                           | Sentinel                      | One                  |          |
| III NELWOIK     | Integrations                       | 8                           |                               |                      |          |
| Integrations    |                                    |                             |                               |                      |          |
| A Account       |                                    |                             |                               |                      |          |
| [→ Log Out      |                                    |                             |                               |                      |          |
|                 |                                    |                             |                               |                      |          |
|                 |                                    |                             |                               |                      |          |
|                 |                                    |                             |                               |                      |          |
|                 |                                    |                             |                               |                      |          |

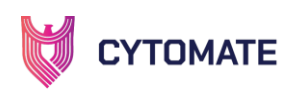

# **6.2.Email Gateway**

To access the email gateway component, you must integrate the agent with your email gateway through the login process. A successful login requires the addition of your organization:

- Email
- Password
- Server Hostname (Optional but required in some scenarios)
- Port

Once successfully logged in, the Breach+ agent automatically establishes a connection with the client's email server using the IMAP protocol. Subsequently, it retrieves emails from the inbox and checks for the presence of specific extensions. This automated process ensures a seamless assessment of the email content for enhanced security measures.

On the email gateway user interface, it will also provide information about the email gateway exploits which is not tested. also tells how many exploits successfully bypassed your email gateway defenses and how many were effectively blocked.

|                             |                           |   |                         | cytomate.net-D | ESKTOP-C3QU3L1        | Online 🖋 |
|-----------------------------|---------------------------|---|-------------------------|----------------|-----------------------|----------|
|                             |                           | - | Refrest                 |                |                       |          |
| CYTOMATE                    | Not Bypassed<br>All time! | 0 | Not Tested<br>All time! | 314            | Bypassed<br>All time! | 0        |
| 品 Dashboard                 |                           |   | M 1                     | - F1           |                       |          |
| 🔅 Email Gateway             |                           |   | Logi                    | in email       |                       |          |
|                             | * Email                   |   |                         | * Password     |                       |          |
| 🛱 Endpoint                  |                           |   |                         |                |                       |          |
| 🚠 Network                   | Server Hostname           |   | i                       | Port           |                       |          |
| ${\mathscr O}$ Integrations |                           |   |                         |                |                       |          |
| A Account                   |                           |   |                         |                | 111                   |          |
| [→ Log Out                  | SSL/TLS                   |   |                         |                |                       |          |
|                             |                           |   | ÐL                      | oain           |                       |          |
|                             |                           |   |                         |                |                       |          |
|                             |                           |   |                         |                |                       |          |
|                             | Logs                      |   |                         |                |                       | ^        |

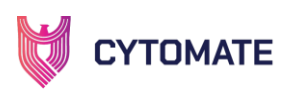

# 6.3.Endpoint

Within the endpoint component of the Breach+ agent, it has the capability to capture comprehensive logs detailing endpoint assessments. These logs include the initiation date and time of the assessment, the severity level assigned to each assessment, and specific details outlining the assessment findings. This logging feature provides a valuable record of assessment activities, aiding in the analysis and understanding of the security posture of the endpoint.

The agent's user interface will furnish details on endpoint exploits that have not been tested, alongside information on how many exploits successfully evaded your endpoint defenses and how many were effectively blocked.

| W               |                                                                                                    |                                                                                                  | c)<br>Refresh                                                                                                    | /tomate.net-D                                                                                                    | ESKTOP-C3QU3L1                                                                     | Online 🖋 |
|-----------------|----------------------------------------------------------------------------------------------------|--------------------------------------------------------------------------------------------------|----------------------------------------------------------------------------------------------------|----------------------------------------------------------------------------------------------------|------------------------------------------------------------------------------------|----------|
| CYTOMATE        | Not Bypassed<br>All time!                                                                                                    | 0                                                                                                | Not Tested<br>All time!                                                                                                    | 2604                                                                                                    | Bypassed<br>All time!                                                              | 0        |
| 品 Dashboard     |                                                                                                    |                                                                                                  | Assessment                                                                                                    | Details                                                                                                    |                                                                                    |          |
| 🛞 Email Gateway | Logs                                                                                                    |                                                                                                  |                                                                                                    |                                                                                                    |                                                                                    | V        |
| 뚾 Endpoint      | [2024-01-25 14:09:23]<br>[2024-01-25 14:09:24]                                                                                                    | [info]<br>[info]                                                                                 | In progress Asso<br>[NORMAL] Fetching<br>[NORMAL] No endpo                                                                                                    | essment di<br>g endpoint ta<br>pint tasks fo                                                                                                    | asks<br>bund                                                                       |          |
| 🚓 Network       | [2024-01-25 14:09:28]<br>[2024-01-25 14:09:28]<br>[2024-01-25 14:09:29]                                                                                                    | [info]<br>[info]<br>[info]                                                                       | [ELEVATED] Fetchi<br>[ELEVATED] No end<br>[NORMAL] Fetching                                                                                                    | ing endpoint<br>dpoint tasks<br>g endpoint ta                                                                                                    | tasks<br>found<br>asks                                                             |          |
| 𝔗 Integrations  | [2024-01-25 14:09:29]<br>[2024-01-25 14:09:33]<br>[2024-01-25 14:09:34]                                                                                                    | [info]<br>[info]<br>[info]                                                                       | [NORMAL] No endpo<br>[ELEVATED] Fetchi<br>[ELEVATED] No end                                                                                                    | ing endpoint<br>point tasks fo                                                                                                    | bund<br>tasks<br>found                                                             |          |
| A Account       | [2024-01-25 14:09:34]<br>[2024-01-25 14:09:34]<br>[2024-01-25 14:09:39]                                                                                                    | [info]<br>[info]                                                                                 | [NORMAL] Fetching<br>[NORMAL] No endpo<br>[FLEVATED] Fetchi                                                                                                    | g endpoint ta<br>pint tasks fo                                                                                                    | asks<br>ound<br>tasks                                                              |          |
| [→ Log Out      | [2024-01-25 14:09:40]<br>[2024-01-25 14:09:39]<br>[2024-01-25 14:09:45]<br>[2024-01-25 14:09:45]<br>[2024-01-25 14:09:50]<br>[2024-01-25 14:09:50]<br>[2024-01-25 14:09:50]<br>[2024-01-25 14:09:50]<br>[2024-01-25 14:09:55]<br>[2024-01-25 14:09:55] | [info]<br>[info]<br>[info]<br>[info]<br>[info]<br>[info]<br>[info]<br>[info]<br>[info]<br>[info] | ELEVATED] No end<br>[NORMAL] Fetching<br>[ELEVATED] Fetching<br>[ELEVATED] No end<br>[NORMAL] No endpo<br>[ELEVATED] Fetching<br>[NORMAL] Fetching<br>[ELEVATED] No endpo<br>[ELEVATED] No endpo<br>[ELEVATED] No endplo<br>[ELEVATED] No endplo<br>[ELEVATED] Fetching | point tasks<br>g endpoint ta<br>dpoint tasks<br>point tasks<br>for tasks for<br>ing endpoint ta<br>point tasks for<br>dpoint tasks<br>ing endpoint tasks<br>z endpoint tasks | found<br>asks<br>tasks<br>found<br>tasks<br>asks<br>ound<br>found<br>tasks<br>ssks |          |

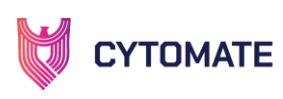

# 6.4.Network

In the network component, the user interface will provide concise details about your network assessment. It includes information on the number of assessments currently in progress and those that have been completed. Additionally, it will display the count of tested exploits and distinguish how many successfully bypassed security controls and how many were effectively blocked. This overview enhances your understanding of the ongoing network security status and the performance of your security controls.

| W                             |                             | cytomate.ne                                              | <br>et-DESKTOP-C3QU3L1 Online 🖋 |
|-------------------------------|-----------------------------|----------------------------------------------------------|---------------------------------|
| CYTOMATE                      | Not Bypassed 0<br>All time! | Not Tested 1<br>All time!                                | Bypassed 0<br>All time!         |
| 品 Dashboard                   |                             | Assessment Details<br>Queued Assessments: 0              |                                 |
| 쬸 Email Gateway<br>閐 Endpoint |                             | In progress Assessment 🕯<br>No assessment currently runr | ning                            |
| 📩 Network                     |                             |                                                          |                                 |
| Integrations                  |                             |                                                          |                                 |
| A Account                     |                             |                                                          |                                 |
| [→ Log Out                    |                             |                                                          |                                 |
|                               |                             |                                                          |                                 |
|                               |                             |                                                          |                                 |
|                               | Logs                        |                                                          | ^                               |

O

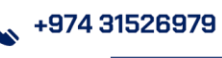

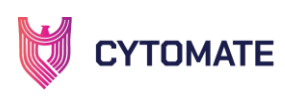

# **6.5.Integrations**

In the integration component, the Breach+ agent provides a valuable feature allowing you to integrate with Azure Sentinel or Microsoft Defender for Endpoints. Within this integration, the total number of tasks involves the execution of exploits. Upon successful execution, user can observe alerts generated by these integrations. Furthermore, the overall alert status summary will detail the number of exploits prevented, detected, and those that went undetected. This integration capability enhances your security controls, providing a seamless connection with these Microsoft services for a more robust and comprehensive cybersecurity infrastructure.

| W               |                            |                                   |
|-----------------|----------------------------|-----------------------------------|
| CYTOMATE        | Total Tasks 4<br>All time! | Total IOCs 0<br>Last ten minutes! |
| 品 Dashboard     | Remaining Tasks            | Overall Alert Status Summary      |
| 🔅 Email Gateway | -<br>Microsoft 🖋 4         |                                   |
| 쭯 Endpoint      | Ø Defender for<br>Endpoint |                                   |
| 🕂 Network       | Azure Sentinel             | No data                           |
| Integrations    |                            |                                   |
| A Account       |                            |                                   |
| [→ Log Out      |                            |                                   |
|                 |                            |                                   |
|                 |                            |                                   |
|                 | Logs                       | ^                                 |

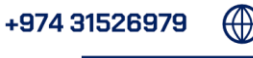

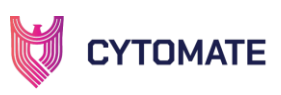

# 6.6.Account

Within the "Account" menu, you will find user information detailing the account utilized in the agent, along with system details indicating the environment on which the agent is running. This section provides essential insights into the account associated with the agent and the specific system configurations facilitating its operation.

| W               | User Info                                |                                                                   |
|-----------------|------------------------------------------|-------------------------------------------------------------------|
| CYTOMATE        | Name<br>Email<br>Organization            | Demo Account<br>demo@cytomate.net<br>Cytomate                     |
| 品 Dashboard     | Address<br>Role                          | Qatar<br>client                                                   |
| 🔅 Email Gateway | — System Details —                       |                                                                   |
| 跑 Endpoint      | Platform<br>Arch                         | win32<br>x64                                                      |
| 📅 Network       | Kelease<br>Version                       | Windows 10 Pro                                                    |
| Integrations    | Total Memory<br>Free Memory<br>Cpu Model | 6351802368<br>2506178560<br>12th Gen Intel(R) Core(TM) i7-12700KF |
| A Account       | Cpus<br>Cpu Speed                        | 6<br>3610                                                         |
| [→ Log Out      | Hostname<br>Username                     | DESKTOP-C3QU3L1<br>Offensive                                      |
|                 |                                          |                                                                   |

0

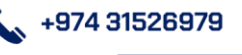

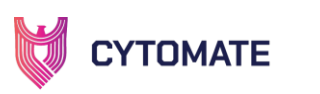

# **6.7.Authorization Module**

In Breach+ agent, only Endpoint module is enabled by default. All other modules are locked. They must be enabled from the Breach+ webapp. In the screenshot below, integration module is locked

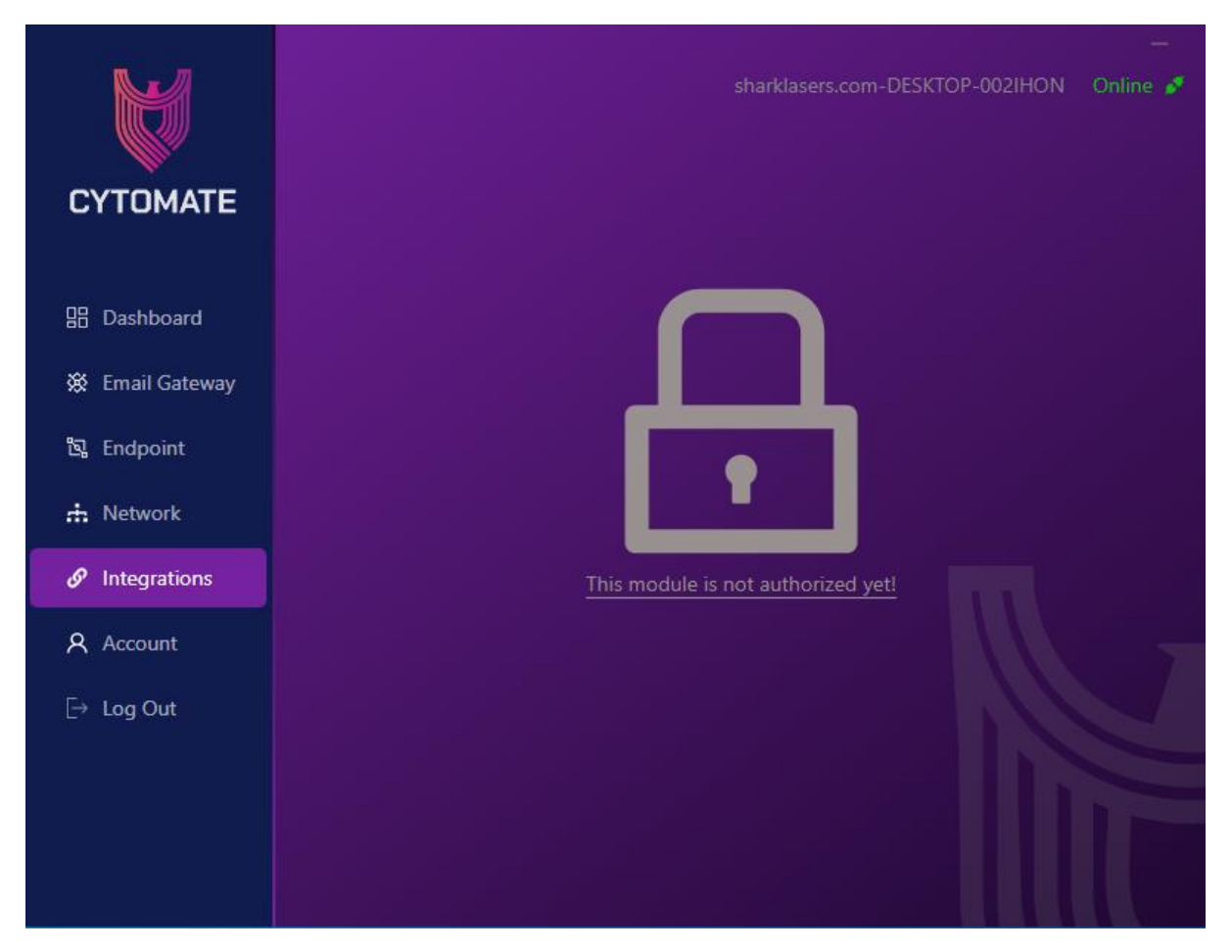

To enable this module, login to Breach+ webapp, go to Endpoint and then go to Agent Tab. Click on the Edit from the listed agents and enable the modules that are required.

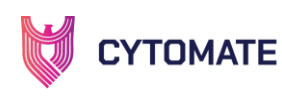

|                                | Agent  | State                                 |                       |              |
|--------------------------------|--------|---------------------------------------|-----------------------|--------------|
|                                | Edit A | gent                                  |                       |              |
| * Name                         |        | Authorizations                        |                       |              |
| sharklasers.com-DESKTOP-002IH0 | 1      | Endpoint Agent ×                      | Email Gateway Agent × | Q            |
| * Mac Address                  |        | Email Gateway Agent                   |                       | $\checkmark$ |
| 000c297af890                   |        | Endpoint Agent<br>Integration Manager |                       | $\checkmark$ |
| Platform                       |        |                                       |                       |              |
| Windows                        |        |                                       |                       |              |

After enabling all required modules from Breach+ dashboard. Logout and login to the Breach+ Agent again and all modules will be authorized.

0

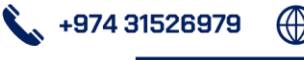